## WORLDLINE MM

## Processus de remboursement avec Alipay+

En cas de remboursement, nous vous prions de bien vouloir suivre les indications ci-dessous. Si le processus de remboursement ne se déroule pas comme prévu, répétez le processus.

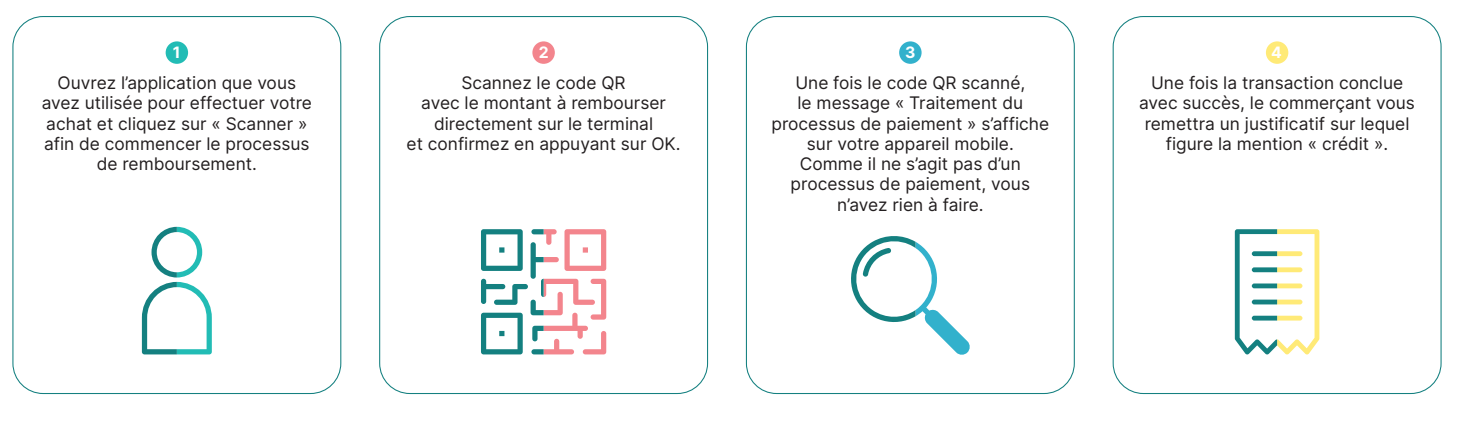

Les coordonnées de votre interlocuteur local sont disponibles sous: worldline.com/merchant-services/contacts

VISA 🔛 🌔 🛄 🔤 🔐 📖 🚥 🖓 🗤

Digital Payments for a Trusted World

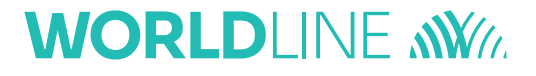

## 支付宝交易退款流程

请按照以下步骤进行退款。 如果退款流程第一次无法正常运行,请重复此过程。

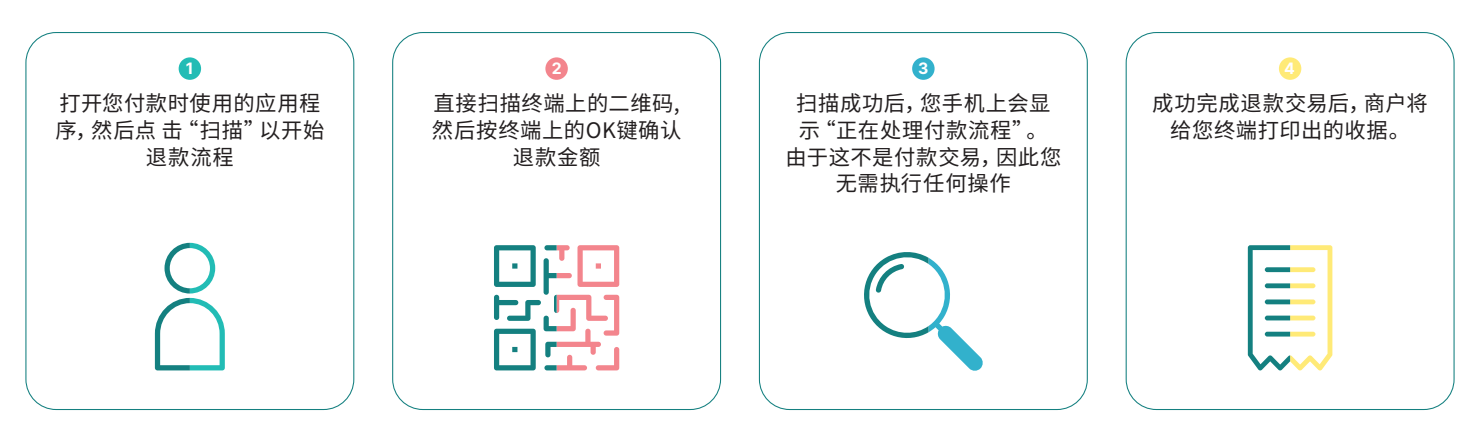

联系我们: worldline.com/merchant-services/contacts

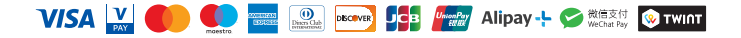